產業新尖兵試辦計畫--離岸風電海事工程就業輔導班

▶ 報名流程

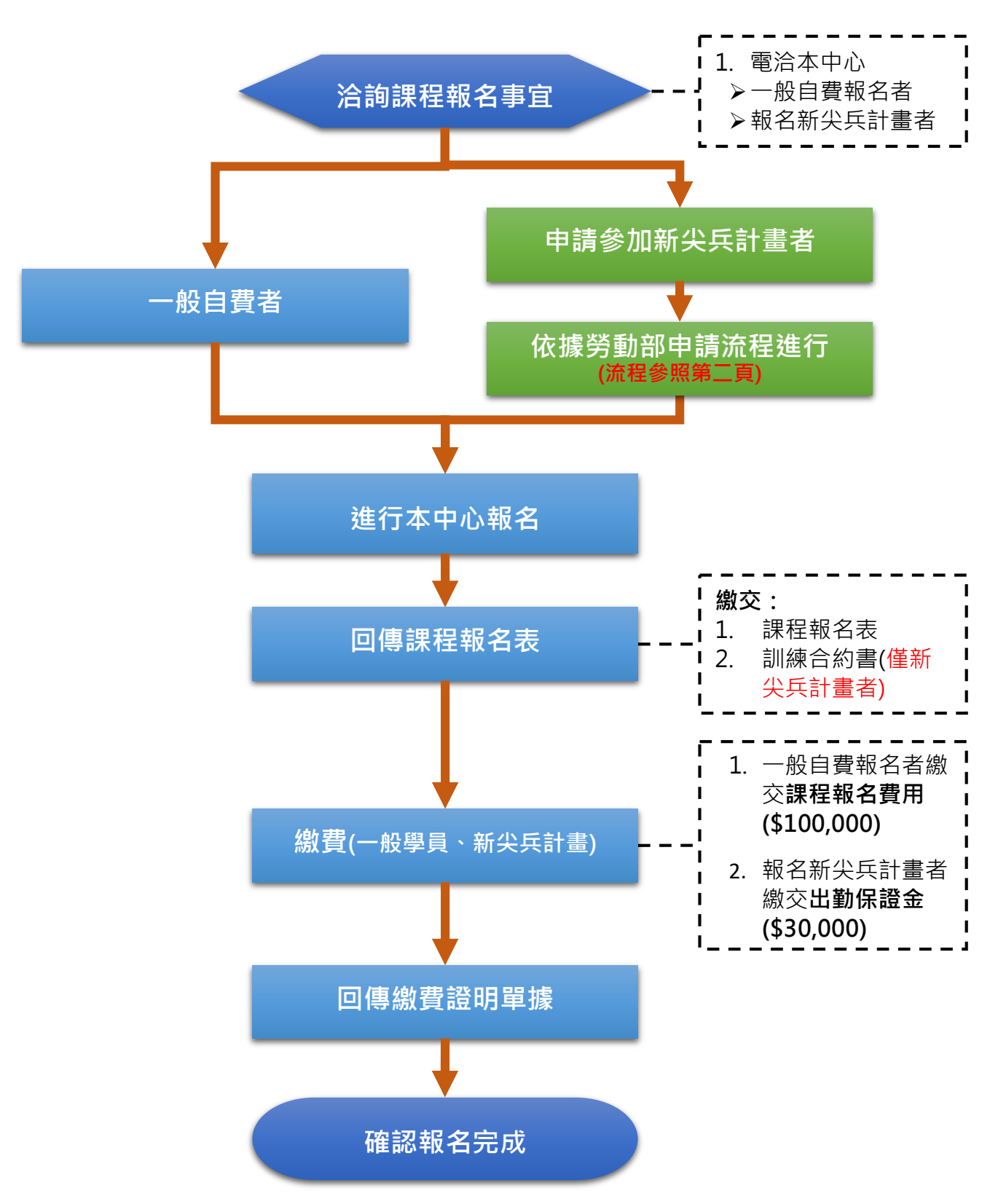

# 申請新尖兵試辦計畫—申請流程圖解

1.進入產業新尖兵計畫網站專區 <u>https://elite.taiwanjobs.gov.tw/</u>

| 台灣就業通<br>TaiwanJobs 産業 | 新尖兵試辦計畫網 参加計畫 会加計畫 会加計畫              |
|------------------------|--------------------------------------|
| 🗋 課程查詢 🔳 錄訓回報          | 🗏 申請參加計畫 🛃 計畫說明及QA 🛃 申請流程圖解 🛓 請款領據下載 |
| 綜合查詢                   |                                      |
| *開創日期區間                | 民國年/月/日 🗎 ~ 民國年/月/日 📫                |
|                        | 日期格式:107/01/01                       |
| 課程名编                   | 請輸入開建字                               |
| 罰線單位名稱                 | 請輸入開建字                               |
| 課程類別                   | 讀選擇 🖌                                |
| 医城别                    | 請選揮 >                                |
| 包含已藏止報名課程              | <ul> <li>● 是 ○ 否</li> </ul>          |
|                        | 查询                                   |

2.加入「台灣就業通」會員 <u>https://job.taiwanjobs.gov.tw/internet/index/login.aspx?loginType=login1</u>

| 2 日本市場で、 日本工作 ・ 社人才 ・ 社業化             | · 微型創業 · 技能檢定 ·                                       | 會員中心            |                                   | MEM 26   871     | 請先登入台<br>灣就業通,尚<br>未加入會員<br>者,點選加入 |
|---------------------------------------|-------------------------------------------------------|-----------------|-----------------------------------|------------------|------------------------------------|
| 求職會與登入                                | (注意明明))                                               | 尚未加人然是最近有: 加入會員 | 【台灣就開語來】                          | <b>电会合体运</b> 机   | 會員。                                |
|                                       |                                                       |                 | ✔ 信人化環想表                          | ✔ 用權的工作          |                                    |
| 登入電子邮件相號:                             |                                                       | 中的任務成           | 提供多樣隱原風格套件及智慧型                    | <b>多元螺合媒件</b>    |                                    |
| 宏 稿:                                  |                                                       |                 | 目傳功能,幫意對做完美的個人<br>屬理,             | 立即視台最新           |                                    |
|                                       | 总尼莱敦/忘記密導                                             |                 |                                   |                  |                                    |
| M H H :                               |                                                       |                 | ✓ 求問裕書                            | ✔ 主動機能           |                                    |
|                                       | 37559                                                 |                 | 幫信輕軟管理履度,提供主動環<br>做、面試通知及被講取記録。   | 計劃信書愛的<br>環裡,毛道自 |                                    |
|                                       | 位 地址通道                                                |                 | ✔ 24hrs全年縣休求農客服                   | ✔ 拼合铁道           |                                    |
| 構要的台灣政業操會<br>為了提高個人資料的<br>由 身分型演奏改為 四 | ●、電好1<br>反全性、台灣就業通自106年1月起將會員報<br>送勤件信用。請您於登入前,詳問以下說明 |                 | 提全非無休24fus的0800害服。<br>腸時提供線上求職服務。 | 根據包設定的<br>含循環,提供 |                                    |

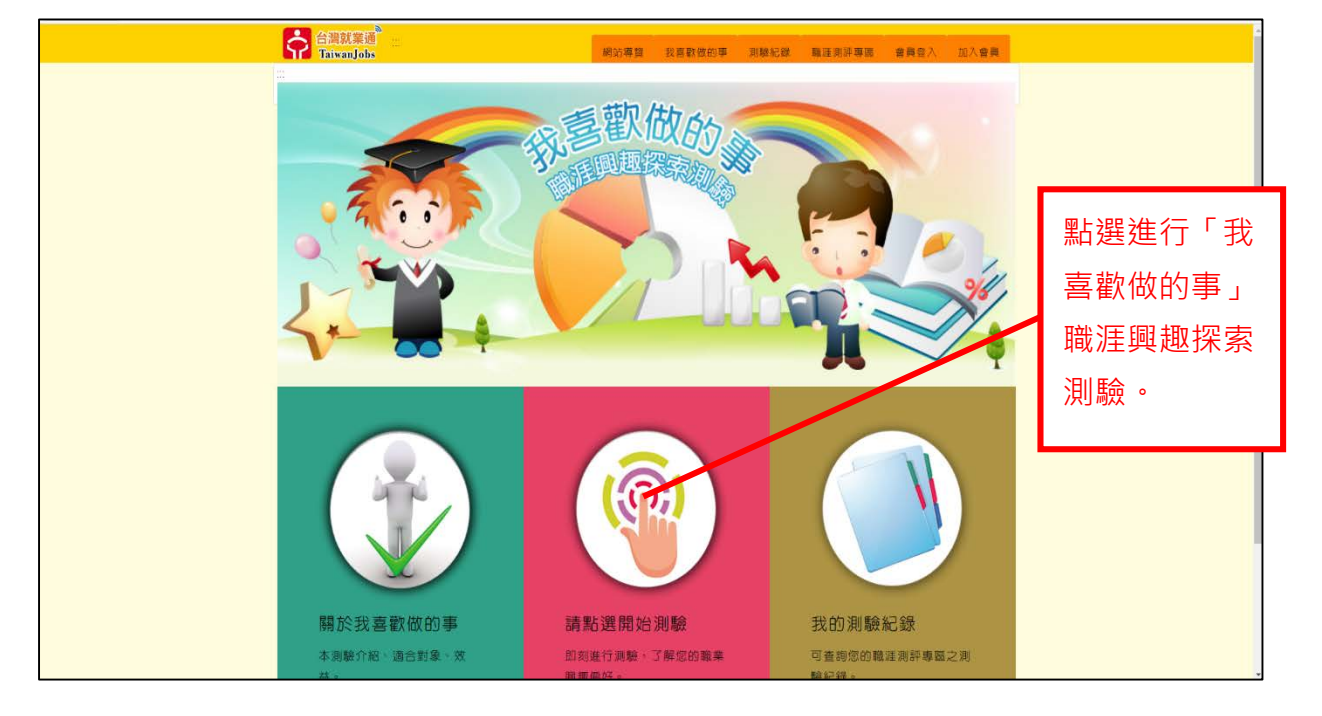

### 3. 完成我喜歡做的事 https://exam1.taiwanjobs.gov.tw/Interest/Index 職涯興趣探索測驗

4.再進入產業新尖兵計畫網站專區 <u>https://elite.taiwanjobs.gov.tw/</u>,點選申請參加計畫, 輸入課程查詢條件(開課日期/離岸風電海事工程就業輔導班/財團法人金屬工業研究發展 中心/綠能科技),送出查詢。

| 台灣就業通<br>TaiwanJobs 產業     | 業新尖兵試辦計畫網 會員登出 課程                     |
|----------------------------|---------------------------------------|
| 🗅 課程查詢 🔲 錄訓回報              | ■申請參加計畫 ▲計畫說明及QA ▲申請流程圖解 ▲請款領據下載      |
| …希 目前位置: <u>首直</u> /中請会加計者 | ■ 點選申請參加計畫                            |
| Q 開班資料查詢條件                 |                                       |
| *開約日期運間                    | 民國年/月/日 📋 ~ 民國年/月/日 🗯                 |
|                            | 日期格式:107/01/01                        |
| 課程名稱                       | <b>防</b> 输入隔继字                        |
| 創練單位名稱                     | <sup>請輸入前經字</sup> 輸入查詢條件              |
| 課程類別                       | 請還擇 >                                 |
| 医域别                        | 請選擇 ~                                 |
| 包含已截止報名課程                  | · · · · · · · · · · · · · · · · · · · |
|                            | 送出 查购申請纪錄                             |
|                            | 送出查询                                  |

### 5. 點選想要申請參加計畫的課程,點擊列表課程名稱,即可看該課程明細資料。

|      | <b>灣就業通</b><br>iiwanJobs 產業新 | 尖兵試辦計畫網                        |                                           |                                        | ▲ ● ● ● ● ● ● ● ● ● ● ● ● ● ● ● ● ● ● ● |
|------|------------------------------|--------------------------------|-------------------------------------------|----------------------------------------|-----------------------------------------|
| 自課程查 | 间 目 申請參加計畫                   | 🛓 計畫說明及QA 🛓 申詞                 | 請流程圖解 🛓 請款領據下載                            |                                        |                                         |
| 合目前  | 位置: <u>首頁</u> /課程查詢          |                                |                                           |                                        |                                         |
| ■ 課  | 程查詢結果                        |                                |                                           |                                        | 修改查詢條件                                  |
| 合計80 | <b>筆</b>                     | 最前頁上一頁                         | 遊擇頁數 1 ∨頁 送出 下─頁                          | 最後頁                                    | 每頁 10 ~ 筆 送出                            |
| 序號   | 課程分類                         | 訓練課程                           | 上課地點                                      | 訓練起迄日                                  | 年齡及參訓履歷初步檢核                             |
| 1    | 綠能科技                         | <u>醫岸風電海事工程就業轉導班</u>           | <sup>高雄市備梓區高橋公路1001號</sup><br>點選想要申請參加計畫的 | 109/06/29<br><b>り課程</b> (<br>109/07/18 | 年齡及參訓履歷檢核<br>僅能於會員登入狀態下比對               |
| 2    | 電子電機                         | 養守智慧製造車用電子IC封裝人<br><u>才養成班</u> | 高雄市前金區                                    | 109/07/01<br> <br>109/08/30            | 年齡及參訓履歷檢核<br>僅能於會員登入狀態下比對               |
| 3    | 電子電機                         | 中華大學先進製程積體當路佈局<br>工程師人才嘗成班(二)  | 新竹市新竹市                                    | 109/07/06<br> <br>109/11/02            | 年齡及參訓履歷檢核<br>僅能於會員登入狀態下比對               |
| 4    | 數位資訊                         | AI人工智慧創新應用就業養成                 | 臺中市南屯區台中資策會教室(上課地點                        | 109/07/06                              | 年齡及參訓履歷檢核                               |

| 台<br>灣<br>就<br>Taiwar | 業通         ●         ●           Jobs         產業新尖兵試辦計畫網         會員登出 課程書               |
|-----------------------|-----------------------------------------------------------------------------------------|
| 🗅 課程查詢 🔳              | B 錄訓回報 国申請參加計畫 上計畫說明及QA 上申請流程圖解 上請款領據下載                                                 |
| 二合 目前位置:直             | E/申請參加計畫/課程查詢                                                                           |
| 🗰 課程明細                |                                                                                         |
| 辨別資料                  |                                                                                         |
| 課程名稿:                 | 生醫朝職工程師產業技術應用養成班                                                                        |
| 訓練起訖日期:               | 109/12/08~109/12/31                                                                     |
| 劉練費用:                 | 57600                                                                                   |
| 訓練單位:                 | 射翼法人工業技術研究院                                                                             |
| 訓練時數:                 | 144                                                                                     |
| 訓練地點:                 | 塞北市中正區館前路65號704室                                                                        |
| <b>訓練時段</b> :         | 日間(上午或下午)                                                                               |
| 取給電話:                 | 02-2370-1111##306                                                                       |
| 聯絡人:                  | 陳士勳                                                                                     |
| 報名日期:                 | ~109/12/03                                                                              |
| 難試日期:                 |                                                                                         |
| 課程内容:                 | C程式設計電子學實驗 嵌入式處理器實作 生醫訊號感測電路設計                                                          |
| 課程目標:                 | 因應全球人口高齡化趨勢,配合政府5+2重業政策,期盼藉由本標程為重業培養醫聯網電子重品開發人才,對台灣醫療器<br>材與ICT業者,帶來產業活化及創造新價值的行動醫療新商機。 |
| 就業喪望:                 | 結創後可從事: 1.醫療器材開發工程師 2.電子電路工程師 3. 初體工程師 4. PM工程師                                         |
| 会创資格(舉歷):             | 不限                                                                                      |
| 其他條件1:                | 15歲至29歲(以課程開創日計算)之本國籍待業青年者                                                              |
| 其他條件2:                | 想從事醫療器材開發工程師、電子電路工程師、卽體工程師、PM工程師                                                        |
| 其他條件3:                |                                                                                         |
| 報名網址:                 | https://college.itri.org.tw/course/all-events/3358900E-C580-47C8-88A7-F8FF30233DFC.html |
| 揭露管道:                 | wilichen@itri.org tw                                                                    |
| 僧註:                   |                                                                                         |
|                       | 甲腈参加計畫                                                                                  |

## 6. 確認課程明細資料後,並於最下方點選「申請參加計畫」會轉導至報名畫

- 7. 報名畫面會自動帶出就業通基本資料:
- (1) 此處需填寫「是否為應屆畢業生」
- (2) 並確認完成台灣就業通測評專區(我喜歡做的事)測驗
- (3) 確認所有資料正確性,逐項仔細閱讀確認並打勾後
- (4) 即可點選送出申請報名

| 台灣就業通<br>TaiwanJobs 產該                                                                                                    | 新尖兵試辦計畫網                                                                                                    | ● ● ● ● ● ● ● ● ● ● ● ● ● ● ● ● ● ● ● |
|----------------------------------------------------------------------------------------------------|----------------------------------------------------------------------------------------------------|---------------------------------------|
| 🗋 課程查詢 🔲 錄訓回報                                                                                                    | ■申請參加計畫 ▲計畫說明及QA ▲申請流程圖解 ▲                                                                                                    | 請款領據下載                                |
| 會目前位置:算頁/申請參加計查                                                                                                    |                                                                                                    |                                       |
| ☑ 申請參加計畫                                                                                                    |                                                                                                    |                                       |
| 姓名:                                                                                                    | 王小明                                                                                                    |                                       |
| 身分證統一編號:                                                                                                    | A12345678                                                                                                    |                                       |
| 出生年月日:                                                                                                    | 1999-09-09 系統自動帶入台灣就                                                                                                    | 業通會員資料                                |
| 學證:                                                                                                    | 大學 (前班前公員小社工班社・                                                                                                    | 以兄影音中調員怕)                             |
| 這絡電話-市話:                                                                                                    | 02-2222-2222                                                                                                    |                                       |
| 連絡電話·手機:                                                                                                    | 0912345678                                                                                                    |                                       |
| 電子信箱;                                                                                                    | mingwang@test.com                                                                                                    |                                       |
| 聯絡地址:                                                                                                    | 台北市大安區                                                                                                    |                                       |
| *是否為德国墨樂生                                                                                                    | ○ 是                                                                                                    |                                       |
|                                                                                                    | · · ·                                                                                                    |                                       |
| "讀注意!!讀先至台灣就業通網站-要                                                                                                    | 達利許專審美式設書對他的事(https://exam1.talwanjobs.gov.tw/interest/index                                                                                                    | ) / 高速行計畫申請作業。<br>                    |
| <ul> <li>練費用,如後續經審核資料</li> <li>2 2 為辦理本計畫審核作業</li> <li>3 2 參與本計畫期間及訓後時</li> <li>4 2 已詳閱訓練單位招生及此</li> <li>5 以下各項目經本人逐項勾號</li> <li>〔一)參加訓練之聞訓日</li> <li>〔(一)參加訓練之聞訓日</li> <li>〔(二)備妥身分證明文件</li> <li>工保險、就業保險身分,或曾為;</li> <li>〔(二) 備參加太案與所屬</li> </ul> | 不符,同意自行負擔相關訓練費用<br>「「意配合勞動部勞動力發展署及其所屬分署各項查核及問卷填答。<br>な費規定。<br>諸能源無限,並同意依各項目辦理。如有不實或違反情事,顏意負擔相關責任<br>為年滿15歲至29歲之本國籍青年,且非屬日間部在學學生。<br>,配合勞動部勞動力發展署所屬分署之不預告訪視。訓練期間須為失業者身<br>會利事業登記負責人,不予補助訓練費用。<br>各分票及各有轄市、縣(市)政府依失業者斷業訓練實施基準辦理之勝前訓練 | 為向勞保局查詢勞工保險、<br>任:<br>分,如經查訓練期間營具勞    |
| 事 *                                                                                                    |                                                                                                    |                                       |
| 以上所填列資料均已同意或為屬<br>申請人簽名:<br>申請日期: 2020年04月16日                                                                                                    | 育務必逐項行細閱讀確認<br>再按送出申請                                                                                                    | (业1)"妇俊,                              |
| <ul> <li>参訓須知,請務必遵項開發及</li> <li>1.2.参訓時數應達總課程時費</li> <li>2.2.遵循訓練單位管理及請佈</li> <li>3.2.備妥身分證明文件,配合</li> <li>4.2.確訓應提前5日通知。</li> <li>5.2.不得有以詐欺或其他不可</li> <li>6.2.於本計畫期間不得有已錄</li> </ul>                                                              | 2.遵守:<br>成三分之二以上。<br>跟规定。<br>各勞動部勞動力發展審所屬分署之不預告訪視。<br>E當之方法申請本計畫或申請資料有虛偽、隱度等不實情事。<br>取取本署、分署或其他政府機關相同性質之補助之情事。                                                                                                    |                                       |
|                                                                                                    | <sup>國田中國 點選送出申請</sup>                                                                                                    |                                       |

8. 完成報名後會自動跳轉至參加計畫歷程列表,畫面會顯示您累計至今所錄訓或報名的課程,

目前報名的課程會以綠色背景顯示,並且會進行系統提示告知。

| Ŷ                 | <mark>台灣就業</mark><br>TaiwanJo | 通<br>obs 產業新头                            | ;兵試辦計畫網                                                   | )                                          |                                                                                                    |      |       | ● ● ● ● ● ● ● ● ● ● ● ● ● ● ● ● ● ● ● |
|-------------------|-------------------------------|------------------------------------------|-----------------------------------------------------------|--------------------------------------------|----------------------------------------------------------------------------------------------------|------|-------|---------------------------------------|
| <b>亡</b> 課程<br>※目 | 建立前 国家                        |                                          | 請參加計畫                                                     | 🛓 計畫說明及C                                   | DA 🛓 申請:                                                                                                    | 流程圖解 | ▲請款領據 | 下載                                    |
| -                 | 申請參加計畫                        | ŧ                                        |                                                           |                                            |                                                                                                    |      |       |                                       |
| 序號                | 課程分類                          | 創練課程                                     | 額線單位                                                      | 上課地點                                       | 創練起迄<br>日                                                                                                    | 課程狀態 | 補助狀態  | 功能                                    |
| 1                 | 電子電機                          | 生發的第三冊 <b>打</b><br>業技術運用者<br>明<br>現<br>方 | <b>皇示訊息 (按</b><br>選擇蓋名方式:線、<br>()<br>(名尚未完成・應男)<br>(可参副!! | 下Esc關閉本視窗)<br>上蓋名或紙本印出簽<br>行向副總單位報名課<br>點。 | <ul> <li>✓</li> <li>○</li> <li>○<td></td><td>修藝校</td><td>線上委名<br/>更新存摺號碼<br/>取演申請<br/>凝線作業</td></li></ul> |      | 修藝校   | 線上委名<br>更新存摺號碼<br>取演申請<br>凝線作業        |

此處可選擇「線上簽名」(使用手機掃描 QR code 進行簽名), 簽名完成後, 點選送出, 才會顯示「列印線上切結書」按鈕, 該切結書會帶入線上簽名圖檔。

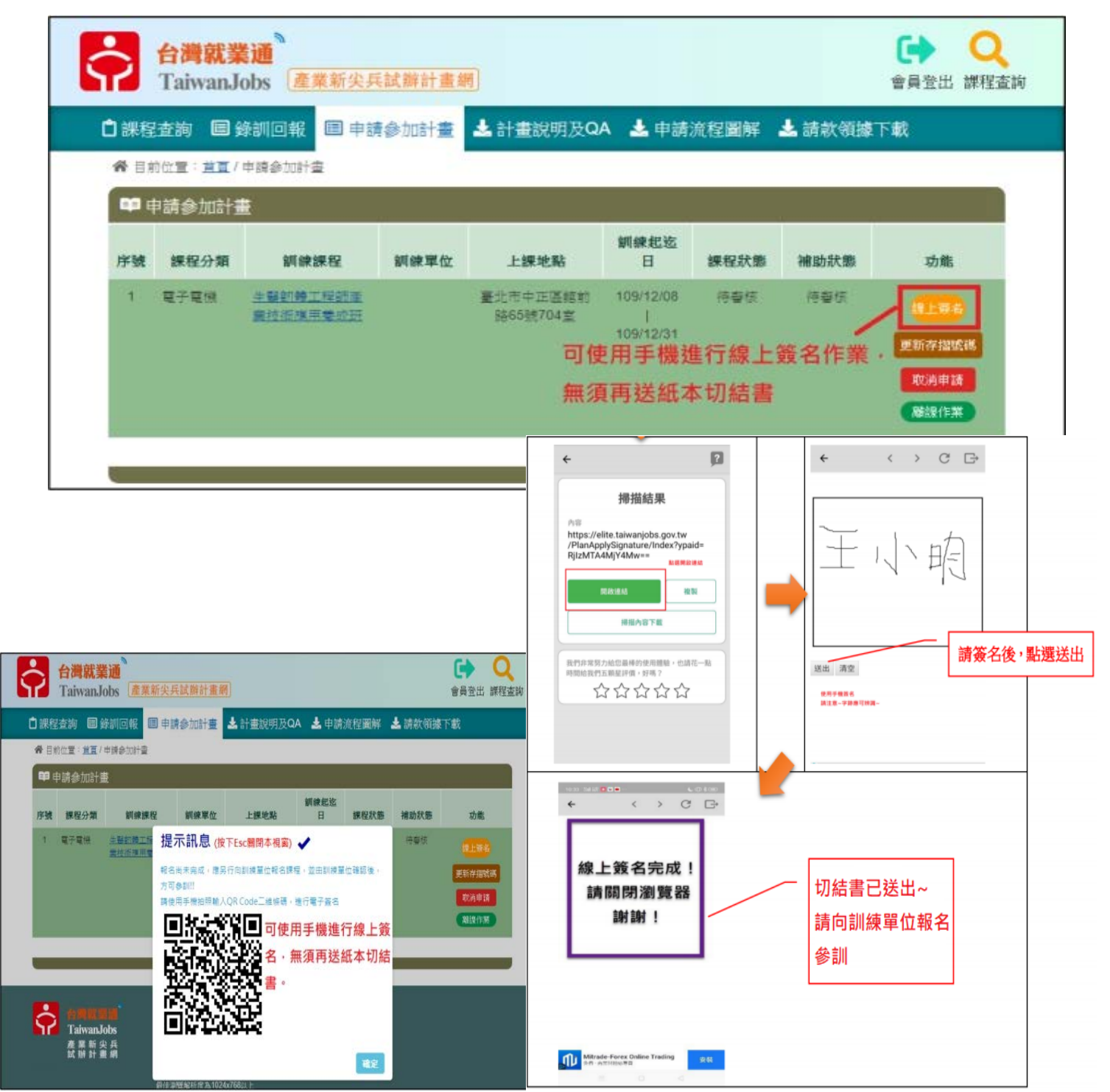

10. 此處可選擇「線上簽名」,填寫完畢後,才會顯示「列印線上切結書」按鈕,該切結書會 帶入線上簽名圖檔,另存成 PDF 檔,回傳給訓練單位(本中心)。

|                                                                                                    | 呈査詢 🗏 🏻                              | 総計回報 🔲 申請                                                                                                    | <b>詩參加計畫</b>                                                                                        | ➡計畫說明及Q/                                                                                                    | A 🚣 申請                      | 流程圖解     | 🛓 請款領據                                              | 下載                      |
|----------------------------------------------------------------------------------------------------|--------------------------------------|----------------------------------------------------------------------------------------------------|----------------------------------------------------------------------------------------------------|----------------------------------------------------------------------------------------------------|-----------------------------|----------|-----------------------------------------------------|-------------------------|
| <b>*</b> [])                                                                                       | 前位置: <u>首百</u> /1                    | 申請參加計畫                                                                                                    |                                                                                                    |                                                                                                    |                             |          |                                                     |                         |
|                                                                                                    | 申請參加計畫                               | 1                                                                                                    |                                                                                                    |                                                                                                    |                             |          |                                                     |                         |
| 序號                                                                                                 | 課程分類                                 | 訓練課程                                                                                                    | 訓練單位                                                                                                | 上課地點                                                                                                    | 訓練起迄<br>日                   | 課程狀態     | 補助狀態                                                | 功能                      |
| 1                                                                                                  | 數位資訊                                 | <u>全端工程師就業養</u><br>成 <u>研</u>                                                                                                    |                                                                                                    | 臺北市大安區復興<br>南路一段390號2樓                                                                                                    | 109/08/03<br> <br>109/11/13 | 待審核      | 待審核                                                 | 切結書列印<br>更新存摺號碼<br>取消申請 |
| 2020/7)<br>基<br>資                                                                                  | a<br><u> </u>                        | 100.8<br>業新尖兵試辦計畫報名及拿<br>王小明<br>1999-09-09<br>02-2222-2222<br>0912345078                                                                                                    | <ul> <li>試資格審查切結書</li> <li>身分環境一編號</li> <li>學 歷</li> </ul>                                          | 1123456789<br>大學                                                                                                    | 拿列印                         |          |                                                     | 2 頁數                    |
|                                                                                                    |                                      | ningwang@test.com                                                                                                    | <b>走古為應佔華菜生</b>                                                                                     | <u>*</u>                                                                                                    | 目的地                         | <u>t</u> | 📄 另存為 P                                             | DF T                    |
|                                                                                                    | 聯絡地址<br>副線課程                         | ningwang@test.com           台北市大安區           訓練單位         財園法人賃貸           課程名稿         AI 人工智慧:           報名起応期間         -109/08/02                                                                                                    | 定告為應匹畢案生<br>  工業策進會<br>  新應用抗業養成班-源<br>  開訓日期                                                       | 중<br> <br> <br>109/08/03                                                                                                    | 目的地                         | 5        | ▶ 另存為 P 全部                                          | DF ·                    |
| <u>م</u> ا                                                                                         |                                      | ningwang@test.com           台北市大安區           川棟單位         財園法人賞当           課程名編         AI 人工智慧           根名起花期間         -109/08/02           川¢地路         金北市大安區           財 109-7月8日         長吾具勞保身合:           麦子調整根麦吾符合規定:         記書                                                                    | 民古為應送事業主           以工業業造會           創新應用就業養成班-38           開始日期           復興由路一段390號24           □否 | 春<br> はX用準報<br> 109/08/03<br>                                                                                                    | 相同地網頁                       | <u>ل</u> | <ul> <li>另存為 P</li> <li>全部</li> <li>直向</li> </ul>   | DF T                    |
| 費 #<br>1<br>1<br>1<br>1<br>1<br>1<br>1<br>1<br>1<br>1<br>1<br>1<br>1<br>1<br>1<br>1<br>1<br>1<br>1 | ○○○○○○○○○○○○○○○○○○○○○○○○○○○○○○○○○○○○ | ningwang@test.com d元亦大安區 如線果位 財務里心人質好 課程名稿 AI 人工智思: 根名起訖期間 -109/08/02 刘條地路 走也市大安區 刘條地路 走也市大安區 刘條地路 走也市大安區 刘條地路 是二百大安區 刘條地路 是二百大安區 刘條地路 是二百大安區 刘條地路 是二百大安區 刘修建程書書合規定: 二夏二 二夏二 美久司林或就,同意由勞動部勞動 今日意出勞動部勞動 小服臺術師案相關資料 後印意配合勞動部勞動 人政費規定、 月這嘴認無調,並同意依各項目辨認 為牛滿15歲至29歲之本國最青年,当 書身分,如經查訓練期間曾具勞工貨1 6分果及各直轄市、縣(市)政府依美、 | ○古為應送事業生<br>(工業菜連會<br>創新應用就業養成担                                                                     | 否       1以用课程       103/08/03       103/08/03       103/08/03       103/08/03       103/08/03       103/08/03       103/08/03       103/08/03       103/08/03       103/08/03       103/08/03       103/08/03       103/08/03       103/08/03       103/08/03       103/08/03       103/08/03       103/08/03       103/08/03       103/08/03       103/08/03       103/08/03       103/08/03       103/08/03       103/08/03       103/08/03       103/08/03       103/08/03       103/08/03       103/08/03       103/08/03       103/08/03       103/08/03       103/08/03       103/08/03       103/08/03       103/08/03       103/08/03       103/08/03       103/08/03       103/08/03       103/08/03       103/08/03       103/08/03       103/08/03       103/08/03       103/08/03       103/08/03       103/08/03       103/08/03       103/08/03       103/08/03    < | 周朝                          | 299 設定   | <ul> <li>▶ 另存為 P</li> <li>全部</li> <li>直向</li> </ul> | PDF •                   |

#### 台灣就業通 TaiwanJobs (產業新尖兵試辦計畫網) 會員登出 課程查詢 📋 課程查詢 🔲 錄訓回報 🔲 申請參加計畫 🕹 計畫說明及QA 📩 申請流程圖解 📩 請款領據下載 ▲ 目前位置: 首直/申請参加計畫 🗊 申請參加計畫 訓練起迄 訓練單位 上課地點 日 課程狀態 序號 課程分類 訓練課程 補助狀態 功能 AI 人工智慧創新應 109/08/03 1 數位資訊 臺北市大安區復興 待審核 待審核 南路一段390號2樓 <u>用就業養成班-測試</u> 用課程 109/09/25 更新存摺號碼 取消申請

| Ŷ                | 更新存摺號碼                                                           | ×    | <b>Q</b><br>課程查詢 |
|------------------|------------------------------------------------------------------|------|------------------|
| ┇ 課程3            | ✿ 目前位置:首頁/申請參加計畫/更新存摺帳號                                          |      |                  |
| 合目前:             | ☑ 更新存摺帳號                                                         |      |                  |
| <b>■</b> 申<br>序號 | 存摺影本:<br>選擇檔案 logo.png<br>檔案容量限制為10MB<br>僅能上傳jpg,jpeg,gif,png副檔名 |      |                  |
| 1                | 儲存<br>儲存                                                         |      | 行時               |
|                  |                                                                  | 關閉取消 | 清<br>業           |
|                  |                                                                  |      |                  |
|                  | 提示訊息 (按下Esc關閉本視窗) 🗸                                              |      |                  |
|                  | 更新完成!!                                                           |      |                  |
|                  | 確定                                                               |      |                  |

11. 此處可選擇更新存摺號碼,上傳存摺圖檔,選擇檔案後點選儲存即可。

12. 進行本中心報名程序,請至 <u>https://reurl.cc/R1Xbbg</u>下載報名表,填妥後請回傳至此 E-MAIL:<u>gwotraining@mail.mirdc.org.tw</u>。

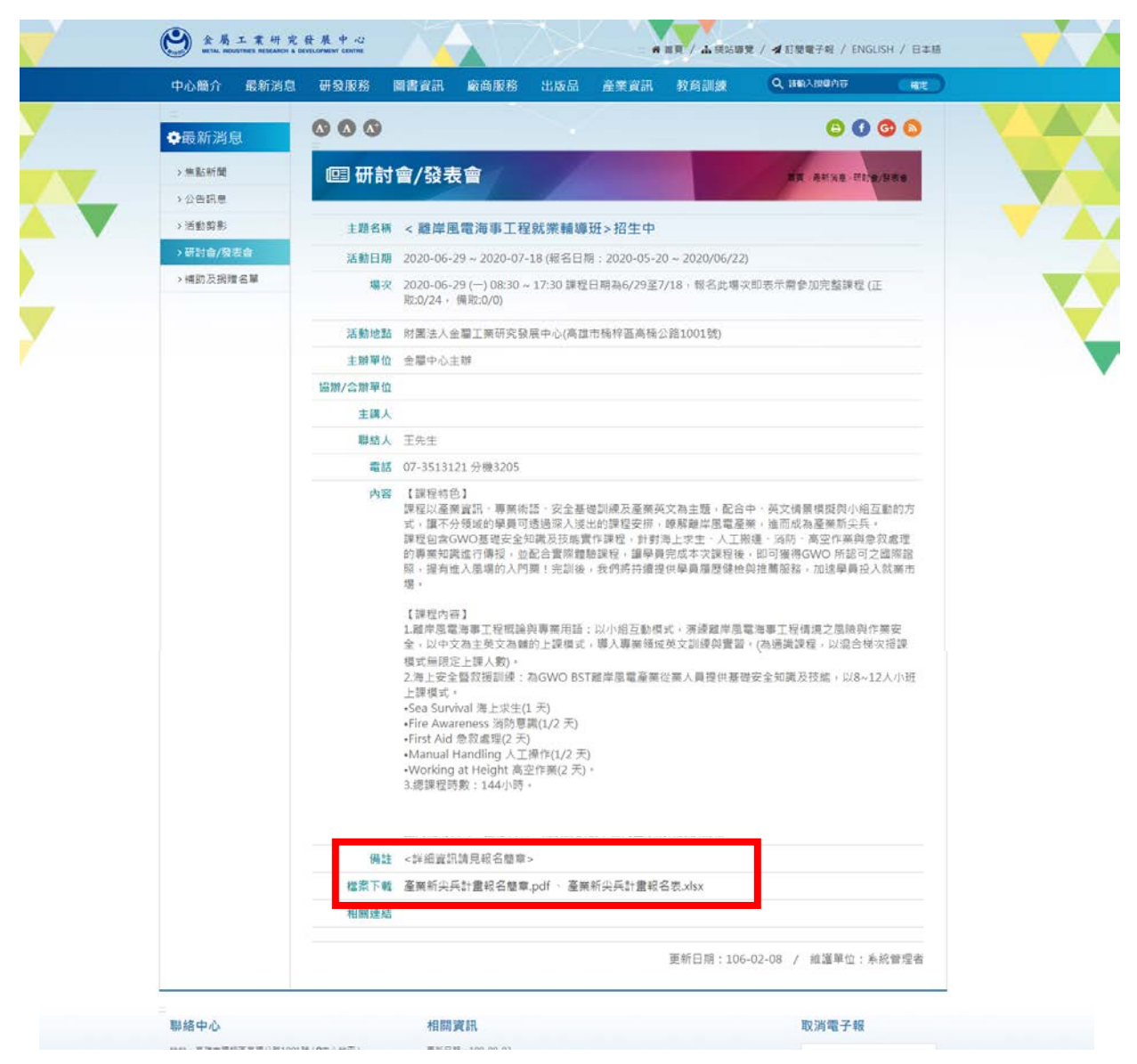

13. 申請參加新尖兵計畫者: 繳交出勤保證金/一般自費者: 繳交課程報名費。

14. 與本中心簽訂訓練合約。

- 15. 依本中心規定參訓。
- 16. 遵循本中心管理及請假規定。

填妥報名表後,回傳至 gwotraining@mail.mirdc.org.tw,3 天內將有專人與您聯繫, 如沒接到電話,請主動與我們聯繫(07)-351-3121#3205 王經理,謝謝您。